### Procesos después de instalar un sistema operativo

# Paso 1

Ingresamos al panel de control y le damos en seguridad y mantenimiento

# Paso 2

En la parte izquierda le damos en donde dice "Cambiar configuración de control de cuentas de usuario

#### Paso 3

Subimos el rectangulito hasta que llegue a donde dice "Notificarme solamente cuando una aplicación intente realizar cambios en el equipo

# Paso 3

Nos dirigimos donde dice todas las redes

Activamos el primero

Activamos el segundo

Desactivamos el tercero

#### Paso 2

En la parte izquierda damos en donde dice "Cambiar configuración de uso compartido avanzado" Configurar centro de redes y recursos

## Paso1

Ir al panel de control y le damos en centro de redes y recursos compartidos

### Para lo ultimo

Le damos Windows+R

A continuación, nos abrirá una ventana en la cual escribiremos "services.msc"

### Paso 2

Nos dirigimos hasta la parte de abajo y activamos o desactivamos la opción de Windows update

(recomiendo desactivar para evitar problemas en las actividades diarias